# NAS OS ADMINISTRATION

All LaCie NAS feature an easy-to-use browser-based administration tool, called the **Dashboard**. Launch the Dashboard to manage storage, users, shares, and much more.

## ACCESS THE DASHBOARD

There are two ways to access the Dashboard: LaCie Network Assistant and an internet browser.

#### Access the Dashboard: LaCie Network Assistant

See <u>LaCie Network Assistant</u> for instructions on software installation.

1. **Windows:** Right-click on the LaCie Network Assistant icon in the system tray (Windows users). **Mac:** Choose the LaCie Network Assistant icon in the menu bar.

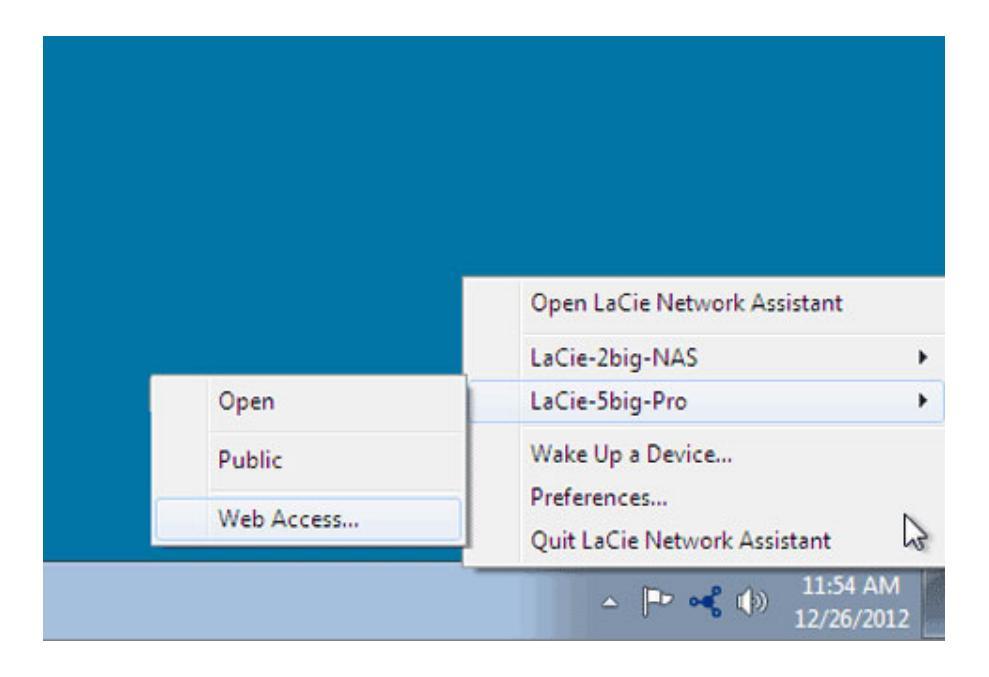

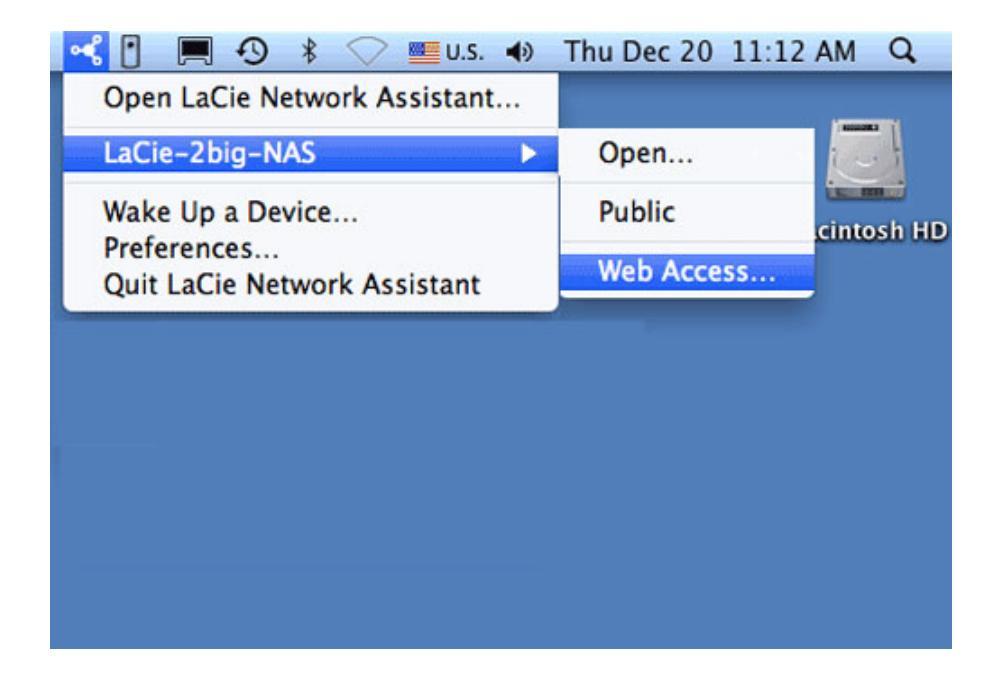

- 2. Select [machine name] > Web Access.
- 3. The login page will open in a new browser window or tab. If your browser is not open, LaCie Network Assistant will open it for you.

### Access the Dashboard: Internet browser

- 1. Launch your preferred internet browser and type the default address for the LaCie NAS:
  - Windows workstations (no Bonjour) http://lacie-2big-nas or http://lacie-5big-pro
  - Mac OS X and Windows workstations running Bonjour http://lacie-2big-nas.local or http://lacie-5big-pro.local.

| $( \rightarrow ) \textcircled{http://lacie-5big-pro.local/ } \rightarrow \times \textcircled{aCie   Login}$ | × |  |
|----------------------------------------------------------------------------------------------------|---|--|
| LACIE 5big NAS Pro                                                                                          |   |  |

You can also type your LaCie NAS's IP address in the browser's URL (web address) field. For example: **http://[IP-address]**.

| LaCie   Login ×    |                           |
|--------------------|---------------------------|
| LACIE 5big NAS Pro |                           |
|                    |                           |
|                    | Connect to LaCie-5big-Pro |
| 0                  | Login                     |
|                    | Password                  |
|                    | Log on                    |
|                    | >> Switch to https        |

The IP address may be found in LaCie Network Assistant (see Find the IP Address).

### LOG IN

The first time you access the Dashboard, complete the *Authentication* and *Timezone* fields. (The password should be from 4-20 alphanumeric characters and symbols, and the username should be from 1-20 alphanumeric characters. Consider using a strong password that is difficult for others to guess.)

| 1. Update                                                                                                    | 2. S                                                | ettings                  | 3. Share recovery |
|----------------------------------------------------------------------------------------------------|-----------------------------------------------------|--------------------------|-------------------|
| Authentication                                                                                                 |                                                     |                          |                   |
| Product name                                                                                                   | LaCie-2big-NAS                                      |                          |                   |
|                                                                                                    | To identify your 2big NAS                           | S on your local network. |                   |
| Administrator login                                                                                            | admin                                               |                          |                   |
| Password                                                                                                    | •••••                                               |                          |                   |
| Confirm your password                                                                                          | •••••                                               | 0                        |                   |
| Timezone                                                                                                    |                                                     |                          |                   |
| Suggestions<br>(GMT+01:00) Amsterdam, Berli<br>(GMT+01:00) Belgrade, Bratisla                                  | n, Rome, Stockholm, Vienna<br>Iva, Budapest, Prague | ^                        |                   |
| (GMT+01:00) Sarajevo, Skopie,<br>All Time Zones<br>(GMT-12:00) Eniwetok, Kwajale<br>(GMT-11:00) Samoa Standard | ingen, Midway Is.                                   | ~                        |                   |

In subsequent logins, simply enter your username and password, then choose **Log on**.

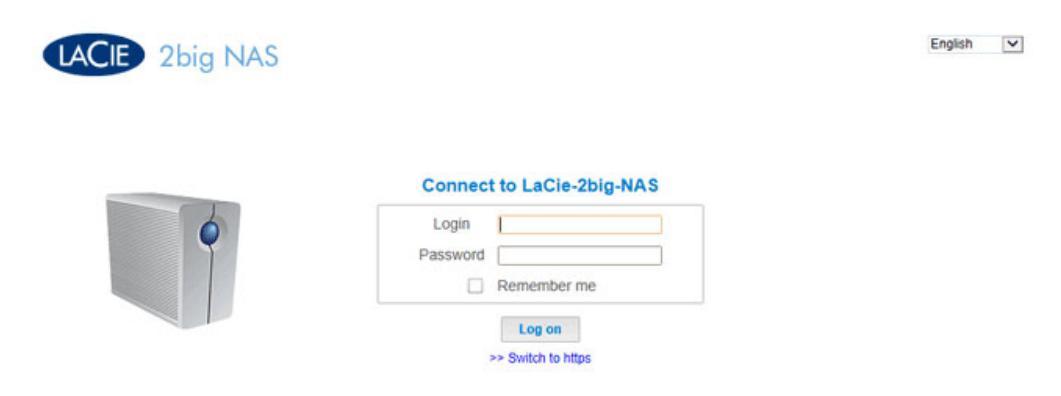

For added security, choose **Switch to HTTPS** at the Dashboard login.

#### Recover a lost password

If a user has forgotten his/her password, it can be recovered if the administrator has:

- Assigned an SMTP server (see <u>Support</u>).
- Entered an email address for that user (see <u>Users</u>).

If the above conditions have been met, the administrator and/or user can follow the steps below to recover a password:

1. On the login page, choose **Have you lost or forgotten your password?**.

| LACIE 5big NAS Pro |                                                                 |
|--------------------|-----------------------------------------------------------------|
|                    | Connect to LaCie-5big-Pro                                       |
| 0                  | Login Password                                                  |
|                    | Remember me                                                     |
|                    | Log on                                                          |
|                    | Have you lost or torgotten your password?<br>>> Switch to https |

2. On the next page, type the login. Then type the word you see in the image on the right (this ensures that the request is coming from a person) and choose **send**.

| Login             | admin                                          |                |
|-------------------|------------------------------------------------|----------------|
| Word verification | Write the characters exactly<br>as they appear | angle          |
|                   | angle                                          | Try a new word |

- 3. The email will arrive in the user's email inbox. In the email, choose the **click here** link.
- 4. In the **Reinitialize your password** screen, type your login and new password, then choose **Send**.

#### Restart, deep sleep mode, and shutdown

To restart or put the LaCie NAS into deep sleep mode, select the power button, then choose between **Restart** and **Deep Sleep mode**. Deep sleep mode must be enabled or the option will not be available (see <u>Eco</u><u>Management</u>).

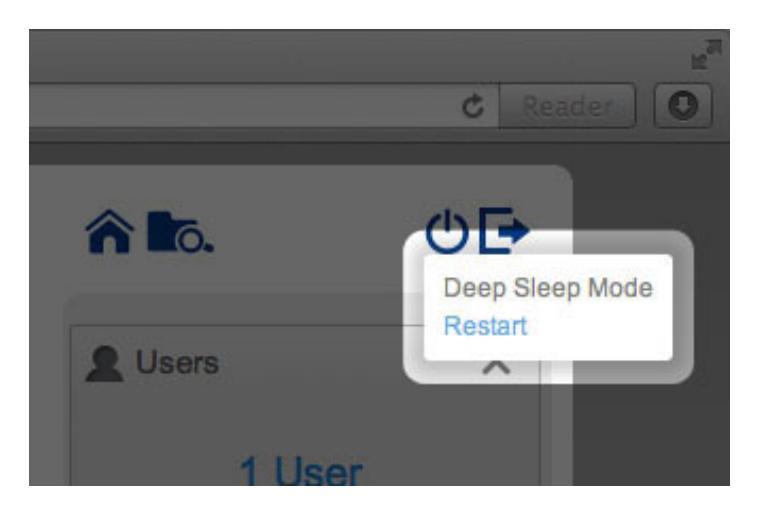

2big NAS Restart and Deep Sleep Mode

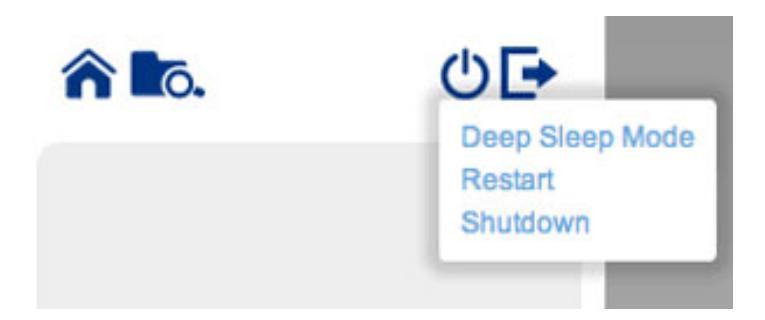

5big NAS Pro Deep Sleep Mode, Restart, and Shutdown

The LaCie 5big NAS Pro has the added option to **Shutdown** the device. To shut down the LaCie 2big NAS, use the switch on the back of the device (see <u>Views of the Product</u>).

**Note:** Shut down your LaCie NAS only when it is not being accessed.

#### Log out

To log out of the Dashboard, choose the log out button.

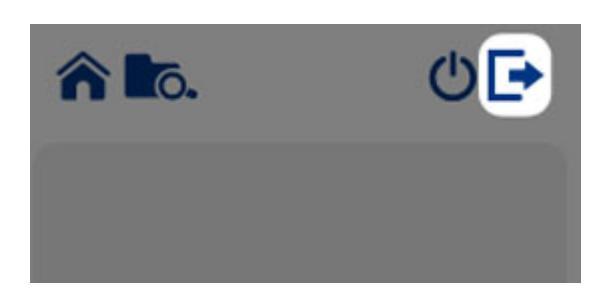

## NAVIGATE THE DASHBOARD

| LACIE 5big NAS                                                                                                    | Pro                                                                                                    |                     | ô <b>b</b> ō.    | ୰⊡           |
|----------------------------------------------------------------------------------------------------|----------------------------------------------------------------------------------------------------|---------------------|------------------|--------------|
| Dashboard                                                                                                    |                                                                                                    |                     | L Users          | ×            |
| General Settings                                                                                                    |                                                                                                    | Network             | 11 Us<br>In 6 gr | sers<br>oups |
| LUSers                                                                                                    | 1                                                                                                    | Groups              | < Shares         | 2 ×          |
| Shares                                                                                                    | 1                                                                                                    | O Backup            | 4 Sha            | ares         |
| Download                                                                                                    | 1                                                                                                    | Storage             | 1 public         | share        |
| Eco management                                                                                                    | d                                                                                                    | Support             | Storage          | ×            |
| - M→ Hardware monitoring                                                                                                    |                                                                                                    |                     | RAID 5           | 3.9 TB       |
|                                                                                                    | -                                                                                                    |                     | ISCSI            | 0            |
| Con Workgroup Contact Stress Contact Stress Contact | Retwork 2 ×<br>IP address 2 10.21.57.149<br>Direct Internet connection<br>LaCle MyNAS<br>Automatic port forwarding | Hardware monitoring | ×                | 9 ø<br>3     |

The Dashboard is made up of:

- 1. The central pane that hosts all management pages
- 2. Visible widgets, or small boxes that represent the different pages. A visible widget provides a summary of the page's management function. For example, the *Hardware monitoring* shows the health status of the NAS, including the Temperature, Fan, and Drive states.
- 3. Minimized widgets

### NAVIGATION

• To **navigate to a page**, choose its widget or, drag and drop the widget to the center of the window.

| + onuroo                                   |                                                 |                                                                    |                              |          |                                             | _        | Losers      |          |
|--------------------------------------------|-------------------------------------------------|--------------------------------------------------------------------|------------------------------|----------|---------------------------------------------|----------|-------------|----------|
| Name C                                     | Description                                     | Volume                                                             | 2                            | 2        | Protocols                                   |          |             |          |
| NetBackup                                  |                                                 | RAID 5                                                             | 0                            | 0        | •                                           | di l     | 11 Users    |          |
| Photos                                     |                                                 | RAID 5                                                             | 0                            | 1        | •                                           | di la    | In 6 groups |          |
| Public                                     |                                                 | RAID 5                                                             | Public                       | Public   | •                                           | B        |             |          |
| admin                                      |                                                 | RAID 0                                                             | 0                            | 1        | •                                           | Ø        |             |          |
|                                            |                                                 |                                                                    |                              |          |                                             |          | Storage     |          |
|                                            |                                                 |                                                                    |                              |          |                                             |          | RAID 0      | 3.0.1    |
|                                            |                                                 |                                                                    |                              |          |                                             |          |             | 0.0      |
|                                            |                                                 |                                                                    |                              |          |                                             |          | RAID 5      | 3.9 T    |
|                                            |                                                 |                                                                    |                              |          |                                             |          | RAID 5      | 3.9      |
| General Settings                           | X B Net                                         | work                                                               | × 14                         | Hardware | a monitoring                                | , ×      |             | 3.9      |
| General Settings                           | X S Net                                         | work<br>15 10.21.1                                                 | × Jy.<br>57.149              | Hardware | a monitoring                                | , ×      |             | 3.9<br>• |
| General Settings Cle-Sbig-Pro Workgroup 31 | X Paddres<br>WED. Direct Int<br>Direct Int      | twork<br>is 10.21.1<br>erret connection                            | × J <sub>4</sub> ,<br>57.149 | Hardware | a monitoring<br>Temperature<br>Fan          | , ×      |             | 3.9<br>• |
| General Settings                           | X Paddres<br>WED,<br>JULY<br>2013<br>Automation | work<br>ss 10.21.1<br>emet connection<br>/NAS<br>c port forwarding | × J <sub>4</sub> ,<br>57.149 | Hardware | e monitoring<br>Temperature<br>Fan<br>Drive | , X<br>• |             | 3.9<br>• |

• To **minimize a widget**, choose the **X** next to its title.

| LACIE 5big NAS                                         | Pro                                                                                         |        |          |                             |             | ô <b>t</b> o.              | 0E  |
|--------------------------------------------------------|---------------------------------------------------------------------------------------------|--------|----------|-----------------------------|-------------|----------------------------|-----|
| < Shares                                               |                                                                                             |        |          | dd share                    | 0           | LUSers                     | ×   |
| Name Descri                                            | ption Volume                                                                                | 2.     | 1        | Protocols                   |             |                            |     |
| NetBackup                                              | RAID 5                                                                                      | 0      | 0        | 0                           | Ø           | 11 Users                   |     |
| Photos                                                 | RAID 5                                                                                      | 0      | 1        | ٠                           | 1           |                            |     |
| Public                                                 | RAID 5                                                                                      | Public | Public   |                             | Ø           |                            |     |
| admin                                                  | RAID 0                                                                                      | 0      | 1        |                             | 1           |                            | _   |
|                                                        |                                                                                             |        |          |                             |             | 4 Shares<br>1 public share | 0   |
|                                                        |                                                                                             |        |          |                             |             | Storage                    | ×   |
|                                                        |                                                                                             |        |          |                             |             | RAID 0                     |     |
|                                                        |                                                                                             |        |          |                             |             | PAID 6                     |     |
|                                                        |                                                                                             |        |          |                             |             |                            |     |
|                                                        |                                                                                             |        |          |                             |             |                            |     |
| General Settings X                                     | Retwork                                                                                     | ×      | Hardware | monitoring                  | ×           |                            |     |
| aCie-5big-Pro<br>In Workgroup 31 JULY<br>2013<br>11:06 | IP address 10.21.<br>Direct Internet connection<br>LaCle MyNAS<br>Automatic port forwarding | 57.149 | Э        | Temperature<br>Fan<br>Drive | 0<br>0<br>0 |                            | Q & |

- To expand a minimized widget, drag its icon over an expanded widget, or to an open widget space.
- To **rearrange widgets**, drag the minimized widget icon or the expanded widget onto the place of another widget.